## Markanvändning i Sverige 2015

Nedan ser du en bild, som visar markens användning i Sverige år 2015. Du ska istället åskådliggöra fördelningen i ett cirkeldiagram. Men först ska du utifrån bilden nedan skapa en kalkyl i Excel, som beräknar andelen av de olika markanvändningskategorierna i procent.

| Skogsmark           |                    |                         |  |
|---------------------|--------------------|-------------------------|--|
|                     | Naturligt grä      | Naturligt gräsbevuxen m |  |
|                     | Jordbruks-<br>mark |                         |  |
|                     | Åkermark           |                         |  |
|                     |                    | Önnen myr               |  |
|                     | Betesmark          | oppennig                |  |
| Produktiv skogsmark | Betesmark          |                         |  |

• Mät rektanglarnas bredd och höjd och skriv in i Excel

| Markanvändning            | Bredd | Höjd | Area         | Area i procent |
|---------------------------|-------|------|--------------|----------------|
| Produktiv skogsmark       |       |      | (Formel)     | (Formel)       |
| Improduktiv skogsmark     |       |      | (Fyll nedåt) | (Fyll nedåt)   |
| Naturlig gräsbevuxen mark |       |      | (Fyll nedåt) | (Fyll nedåt)   |
| Jordbruksmark, åkermark   |       |      | (Fyll nedåt) | (Fyll nedåt)   |
| Osv.                      |       |      |              |                |

## Gör klart kalkylen enligt ovan Här behöver du använda funktionerna:

| Formel     | se uppgift 1 |
|------------|--------------|
| Fyll nedåt | se uppgift 1 |
| Summera    | se uppgift 1 |
| Procent    | se uppgift 5 |

| Uppgift 7, forts Cirkeldiagram | Sveriges markanvändning år 2015 |
|--------------------------------|---------------------------------|
|--------------------------------|---------------------------------|

## Skapa ett cirkeldiagram i Excel

- Markera kolumnerna Markanvändning och Area i procent (Håll ned Ctrl-knappen och markera kolumnerna utom rubrikerna och summan)
- Klicka på menyn Infoga och klicka där på knappen Infoga Cirkel- och ringdiagram, välj där den första symbolen 2D-cirkel
- Skriv in rubriken
- Markera diagrammet och välj Diagramdesign på menyn
  Där får du några förslag på diagrammets utseende. Välj det som du tycker är bäst
- För att flytta rubriken markerar du bara och drar den till önskad position.

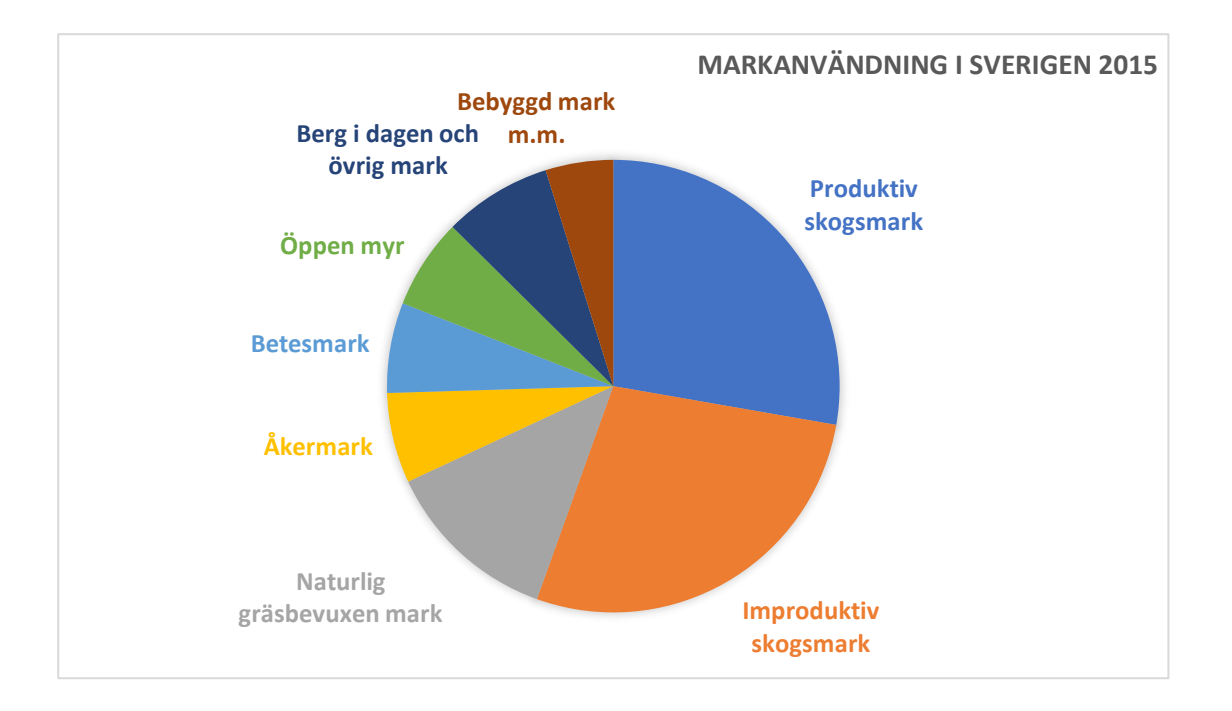